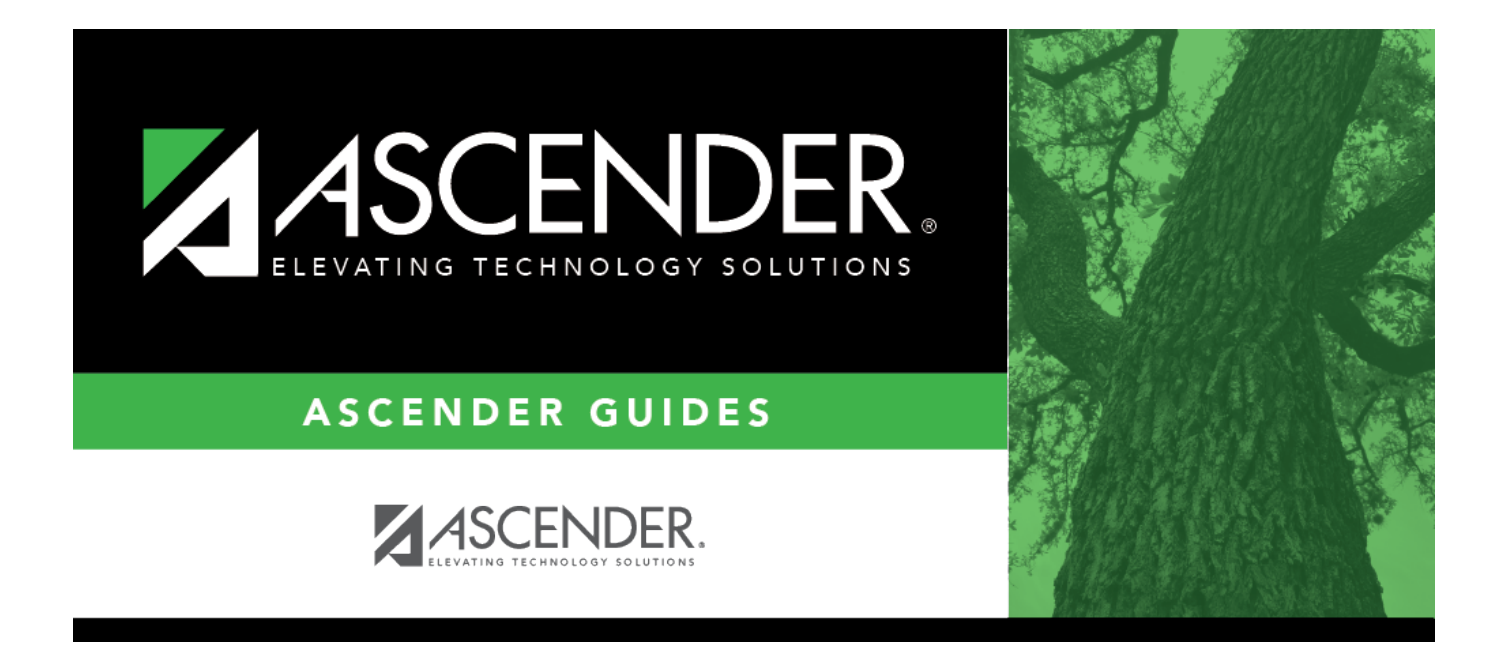

## HRS8054 - PMIS/Payroll Discrepancy Report

## **Table of Contents**

| HRS8054 - PMIS/Payroll Discrepancy Report | i |  |
|-------------------------------------------|---|--|
| HRS8054 - PMIS/Payroll Discrepancy Report |   |  |

## HRS8054 - PMIS/Payroll Discrepancy Report

## Position Management > Reports > PMIS Reports > PMIS/Payroll Discrepancy Report

The report allows you to print a list of all positions that do not have payroll records or a list of payroll records that do not have position management records.

| Parameter                                                                | Parameter Description                                                                                                    |
|--------------------------------------------------------------------------|----------------------------------------------------------------------------------------------------|
| Sort by Employee Name (E),<br>Campus (C), Position Number                | E - Sort the report by employee name.                                                                                                    |
| (P)                                                                      | C - Sort the report by campus number.                                                                                                    |
|                                                                          | P - Sort the report by position number.                                                                                                    |
|                                                                          | This is a required field.                                                                                                    |
| Compare data at Employee<br>Level (E) or Job Level (J)                   | E - Print discrepancies by employee level (e.g., employee is<br>assigned to a position but is not active in the position frequency,<br>employee is assigned to a position but does not have payroll<br>records in the position frequency, employee is active in pay<br>frequency for a pay type 1, 2, or 3 job but does not have a position<br>assigned when exclude substitutes is set to Y, or employee is active<br>in a pay frequency for a pay type 1, 2, 3, or 4 job but does not have<br>a position assigned when exclude substitutes is set to N). |
|                                                                          | J - Print discrepancies data by job level (if any of the above<br>scenarios exist and the job code for the position does not match<br>any of the job codes in the employee's job master, or if the position<br>type is a supplement, the employee has extra duty codes that do<br>not exist in the employee's extra duty records).<br>This is a required field.                                                                                                    |
| Exclude Substitutes? (Y/N)                                               | Y - Do not include substitutes in the report.                                                                                                    |
|                                                                          | N - Include substitutes on the report.<br>This is a required field.                                                                                                    |
| Select Campus(es) or blank<br>for All                                    | Type the three-digit campus ID number, including all leading zeros<br>and separating multiple campus ID numbers with a comma (e.g.,<br>001, 098). Or, click <sup>‡</sup> to search for campus ID numbers. Otherwise,<br>leave blank to use all campus ID numbers.                                                                                                    |
| Select Frequency(ies), blank                                             | Type a one-digit frequency number separating multiple frequency                                                                                                    |
| for All                                                                  | numbers with a comma (e.g., 5, 6). Or, click <sup>‡</sup> to search for payroll frequencies. Otherwise, leave blank to use all payroll frequencies.                                                                                                    |
| Select Position Type Primary<br>(P), Supplement (S), or blank<br>for All | <ul><li>P - Print only the primary position types on the report.</li><li>S - Print only the supplement position types on the report.</li></ul>                                                                                                    |
|                                                                          | Blank - Print both the primary and supplement position types on the report.                                                                                                    |